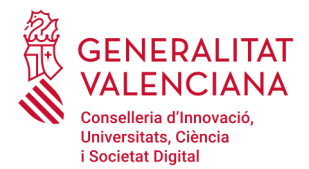

## Presentación de la solicitud beca EXENCIÓN TASAS

Con esta guía le ayudaremos a cumplimentar paso a paso la solicitud.

## ANTES DE COMENZAR

- Todo el proceso se realizará por Internet. No será necesario presentar ningún papel.

- El formulario de solicitud se encuentra a su disposición las 24 horas del día.

- Después de presentar la solicitud, debe **imprimir y conservar** el resguardo de presentación. Este documento será necesario para acreditar la presentación de la solicitud de beca en el plazo y forma establecidos.

- Compruebe que la **dirección de correo electrónico** y el **número de teléfono móvil** que aparecen en el formulario **son correctos**.

- Una vez empiece con una solicitud podrá volver a ella a hacer modificaciones hasta que la presente. Una vez presentada, si quiere modificar algún dato, deberá volver a presentar una nueva (sólo se tendrá en cuenta la última presentada).

- Si tiene dificultades técnicas puede solicitar soporte en la siguiente dirección de correo electrónico: generalitat\_en\_red@gva.es.

- Necesitará el DNI o NIE de sus familiares para poder cumplimentar la solicitud. En el caso de menores de 14 años, si no dispone de DNI o NIE, es suficiente la fecha de nacimiento del menor.

- Si va a alegar alguna de las **situaciones** siguientes, deberá tener preparados los documentos, en **formato pdf,** para anexarlos al formulario de solicitud:

Hermanos o hermanas menores de 25 años fuera del domicilio familiar por estudios universitarios (siempre que haya más de uno, incluida la persona solicitante de la beca), deberá aportar: documento que acredite que cursan estudios universitarios (copia de la matrícula universitaria del hermano o hermana) y residen fuera del dominitio familiar (contrate de universitaria del hermano o hermana) y residen fuera del dominitio familiar (contrate de

universitaria del hermano o hermana) y residen fuera del domicilio familiar (contrato de alquiler) (máximo 3 Mb).

- Orfandad absoluta de la persona solicitante siendo este menor de 25 años: aportará documento que acredite la situación de orfandad (máximo 1 Mb).
- Algún miembro de la unidad familiar obtiene rentas en el extranjero: aportará la documentación que lo acredite (máximo 5 Mb).
- Familias con un progenitor en caso de viudedad, separación, divorcio o no convivencia de los padres del solicitante. Se aportará, según proceda: certificado de defunción, sentencia de separación o divorcio y/o convenio regulador o documento público de medidas sobre el cuidado y educación de los hijos (máximo 4 Mb).
- La persona solicitante es el único miembro de la unidad familiar. Se aportará documentos que justifiquen que cuenta con los medios económicos propios suficientes, así como la titularidad o el alquiler de su domicilio habitual (máximo 5 Mb).

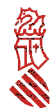

Si no tiene acceso a un escáner para generar los documentos en formato pdf, puede hacerlo desde su teléfono móvil. Existen diversidad de aplicaciones gratuitas para dispositivos con sistema operativo Android o para IOS

# En primer lugar elegiremos la forma de acceder al ASISTENTE DE TRAMITACIÓN:

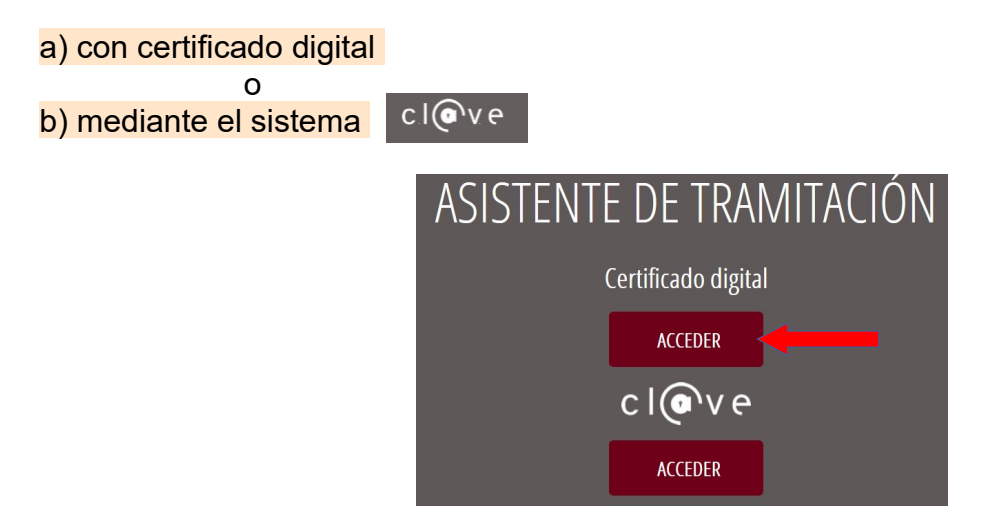

Puede obtener más información sobre el **certificado digital** o el **sistema cl@ve** en el <u>siguiente manual</u>

Si seleccionamos acceder con **certificado digital, seleccione el certificado digital del alumno/a que presenta el recurso** y puesteriormente, se nos presentará el siguiente cuadro de dialogo, y pulse sobre: Abrir URL: Afirma Protocol

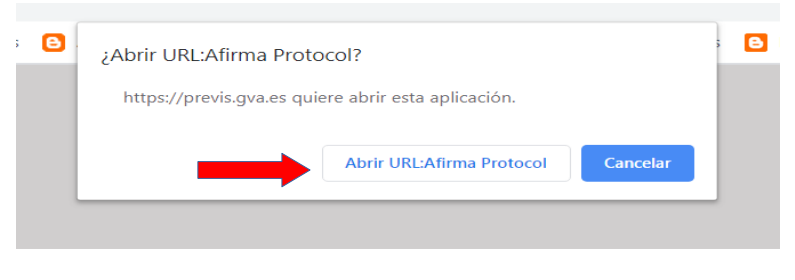

na digital. Puede tardar unos minutos, espere por favor...

#### ATENCIÓN:

En caso de obtener el siguiente mensaje de error, o no se llegue a abrir el ASISTENTE DE TRAMITACIÓN....

| NO SE | e na podic | to realiza | ir la auter | iticación. I | ntentelo de nuevo |
|-------|------------|------------|-------------|--------------|-------------------|
|       |            |            |             |              |                   |
|       |            |            |             |              |                   |
|       |            |            |             |              |                   |

deberemos cerrarlo y volver a iniciar sesión. En esta ocasión pulsaremos sobre el acceso con sistema clove

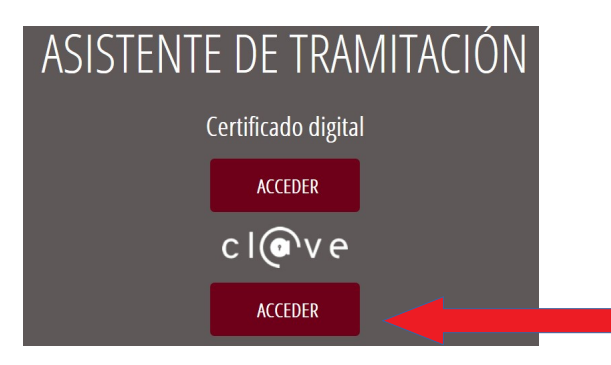

Lo que nos llevará a la siguiente página, en la que elegiremos como método de identificación DNI/Certificado electrónico:

| COMMAND                  |                                         | CIOVCE                                  | ¿Qué es Cl@ve?                | Ayuda    |
|--------------------------|-----------------------------------------|-----------------------------------------|-------------------------------|----------|
| Si po transourres 50 n   | Elija el método                         | de identificaci                         | ón                            | sparonto |
|                          | cl@ve                                   |                                         | ****                          |          |
| DNIe / Certificar        |                                         |                                         | * *<br>* * *<br>Ciudadanos UE |          |
| electrónico<br>Acceder > | Acceder >                               | Acceder >                               |                               |          |
|                          | Para usarlo es necesario<br>registrarse | Para usarlo es necesario<br>registrarse |                               |          |

Le saldrá el siguiente cuadro de dialogo. Elija el certificado de FIRMA instalado en su navegador web y pulse en Aceptar (si aún no ha instalado el certificado digital, lea el siguiente manual).

| El siguiente sitio ha pedido que usted se identifique con un certificado:         se-pasarela-ident.clave.gob.es:443         Organización: "SECRETARIA DE ESTADO DE FUNCION PUBLICA"         Emitido bajo: "AC Camerfirma S.A."         Elija un certificado para presentarlo como identificación:         FIRMA [26:DC:IB:FLIDF:F1:52:E3]         Detalles del certificado seleccionado:         Emitido para: C=ES,O=ACCV,OU=Ciudadanos,SN=         MADRID.givenName:         serialNumber=       ,CN=         Número de serie:         Válido de viernes, 23 de diciembre de 2016 12:06:42 a lunes, 23 de diciembre de 2019 12:06:42         Usos de la clave: Firmando,No-repudio         Discriptioner do comor medina antélique or         © Recordar esta decisión                                                                                                    | ¿Qué es ( | Petición de identificación de usuario                                                                               |
|----------------------------------------------------------------------------------------------------|-----------|----------------------------------------------------------------------------------------------------|
| se-pasarela-ident.clave.gob.es:443<br>Organización: "SECRETARIA DE ESTADO DE FUNCION PUBLICA"<br>Emitido bajo: "AC Camerfirma S.A."<br>Elija un certificado para presentarlo como identificación:<br>FIRMA [26:DC:18:F1:DF:F1:52:E3]<br>■<br>Detalles del certificado seleccionado:<br>Emitido para: C=ES,O=ACCV,OU=Ciudadanos,SN=<br>MADRID,givenName: serialNumber= ,CN=<br>Número de serie:<br>Válido de viernes, 23 de diciembre de 2016 12:06:42 a lunes, 23 de<br>diciembre de 2019 12:06:42<br>Usos de la clave: Firmando,No-repudio<br>Disciencer de correor modina, anti@ana en di@ana en di | -         | El siguiente sitio ha pedido que usted se identifique con un<br>certificado:                                        |
| Organización: "SECRETARIA DE ESTADO DE FUNCION PUBLICA"         Emitido bajo: "AC Camerfirma S.A."         Elija un certificado para presentario como identificación:         FIRMA (26.DC.1B:F1:DF:F1:52:E3)         Detalles del certificado seleccionado:         Emitido para: C=ES,O=ACCV,OU=Ciudadanos,SN=         MADRID,givenName=         spaña         Válido de viernes, 23 de diciembre de 2016 12:06:42 a lunes, 23 de diciembre de 2019 12:06:42         Usos de la clave: Firmando,No-repudio         Directiones de docres modino ant@un or         Visos de la clave: Firmando,No-repudio         Visos de la clave: Firmando,No-repudio                                                                                                    |           | se-pasarela-ident.clave.gob.es:443                                                                                  |
| Emitido bajo: "AC Camerfirma S.A."         Elija un certificado para presentarlo como identificación:         FIRMA (26.DC:18:F:1:DF:F1:52:E3)         Detalles del certificado seleccionado:         Emitido para: C=ES,O=ACCV,OU=Ciudadanos,SN=         MADRID,givenName:         serialNumber=         Válido de viernes, 23 de diciembre de 2016 12:06:42 a lunes, 23 de diciembre de 2019 12:06:42         Usos de la clave: Firmando,No-repudio         Usos de la clave: Firmando,No-repudio         Viscience de docre modina patr@ua per         Viscience de docre modina patr@ua per                                                                                                    |           | Organización: "SECRETARIA DE ESTADO DE FUNCION PUBLICA"                                                             |
| Elija un certificado para presentarlo como identificación:         FIRMA [26:DC:18:F1:DF:F1:52:E3]         Detalles del certificado seleccionado:         Emitido para: C=ES,O=ACCV,OU=Ciudadanos,SN=         MADRID,givenName=         Número de serie:         Vidido de viernes, 23 de diciembre de 2016 12:06:42 a lunes, 23 de diciembre de 2019 12:06:42         Usos de la clave: Firmando,No-repudio         Disocrisors do corrore adorem data pati@iou se         Vigeror da serie de corror a definer a definer se de corrore de corrore do corrore do cor                                                                                                    |           | Emitido bajo: "AC Camerfirma S.A."                                                                                  |
| FIRMA [26:DC:1B:F1:DF:F1:52:E3]         Detalles del certificado seleccionado:         Emitido para: C=ES,O=ACCV,OU=Ciudadanos,SN=         MADRID.givenName=         serialNumber=         ,CN=         Número de serie:         Válido de viernes, 23 de diciembre de 2016 12:06:42 a lunes, 23 de diciembre de 2019 12:06:42         Usos de la clave: Firmando,No-repudio         Dificiencer de cerces medina ant@rup or         ✓         Recordar esta decisión                                                                                                    |           | Elija un certificado para presentarlo como identificación:                                                          |
| Detalles del certificado seleccionado:         Emitido para: C=ES,O=ACCV,OU=Ciudadanos,SN=         MADRID,givenName=         serialNumber=         ,CN=         Número de serie:         Válido de viernes, 23 de diciembre de 2016 12:06:42 a lunes, 23 de diciembre de 2019 12:06:42         Usos de la clave: Firmando,No-repudio         Usos de la clave: Firmando,No-repudio         Visciences de cores modino ant@un or         Image: Recordar esta decisión                                                                                                    |           | FIRMA [26:DC:1B:F1:DF:F1:52:E3]                                                                                     |
| Emitido para: C=ES,O=ACCV,OU=Ciudadanos,SN=<br>MADRID.givenName= serialNumber= ',CN=<br>Número de serie:<br>Válido de viernes, 23 de diciembre de 2016 12:06:42 a lunes, 23 de<br>diciembre de 2019 12:06:42<br>Usos de la clave: Firmando,No-repudio<br>Discrictore de correguino actilique de                                                                                                    |           | Detalles del certificado seleccionado:                                                                              |
| spaña                                                                                                    |           | Emitido para: C=ES,O=ACCV,OU=Ciudadanos,SN= ^ ^<br>MADRID.givenName= serialNumber= ,CN=                             |
| Spaña Usos de la clave: Firmando.No-repudio<br>Directores de costreo modino ant@aua.or<br>✓ Recordar esta decisión                                                                                                    | 1         | Número de serie:<br>Válido de viemes, 23 de diciembre de 2016 12:06:42 a lunes, 23 de<br>diciembre de 2019 12:06:42 |
| Recordar esta decisión                                                                                                    | spaña     | Usos de la clave: Firmando,No-repudio                                                                               |
|                                                                                                    |           | Recordar esta decisión                                                                                              |
|                                                                                                    |           | Aceptar Cancelar                                                                                                    |

Se nos abrirá el ASISTENTE DE TRAMITACIÓN.

En la primera pantalla, elegiremos **Nueva tramitación >**. En el caso de haber iniciado la solicitud en un día anterior, podremos recuperar la sesión (el asistente conserva hasta cuatro sesiones).

| TRAMITACIONES ACTUALES<br>Tramitaciones actuales en persistencia por parte del usuario.                                   |
|----------------------------------------------------------------------------------------------------|
| No tiene tramitaciones pendientes, para iniciar una nueva tramitación, debe pulsar el botón de <b>Nueva tramitación</b> . |
| Nueva tramitación >                                                                                                    |

Lea **detenidamente** la página **1** <u>Debe saber</u> que le muestra el ASISTENTE DE TRAMITACIÓN, donde le resume los pasos necesarios para tramitar la solicitud y pulse sobre **Comenzar >** 

| 1 <b>~</b><br><u>Debe sab</u><br>Debe sa<br>Para realizar | 2       3       4       5         eer       > Rellenar       > Documentar       > Validar       > Imprimir         aber       rsu solicitud dispone de este asistente que le guiará de manera sencilla por los pasos necesarios para su presentación.                                   |
|-----------------------------------------------------------|----------------------------------------------------------------------------------------------------|
| 1                                                         | DEBE SABER<br>Le mostramos una breve explicación de cada uno de los pasos por los que ha de pasar para completar el proceso de solicitud.           Información del Gestor Único de Contenidos (GUC)                                                                                    |
|                                                           | <ul> <li>Organismo: Conselleria de Hacienda y Modelo Económico.</li> <li>Plazo Inicio - Fin: -</li> <li>Más Información: Detalle del trámite en GUC</li> <li>Información Específica</li> <li>Simulación de Tramitación Telemática en la Generalitat Valenciana (Cl@ve-firma)</li> </ul> |
| 2                                                         | RELLENAR<br>Deberá cumplimentar los formularios indicados como obligatorios. Pueden existir formularios opcionales que puede cumplimentar o no, según disponga de la información solicitada.                                                                                            |
| 3                                                         | ANEXAR<br>Se le solicitará que anexe la documentación necesaria para la solicitud.                                                                                                    |
| 4                                                         | VALIDAR<br>Deberá revisar la documentación que va a presentar teniendo en cuenta que una ver enviada no podrá modificar nineún dato.                                                                                                    |
| 5                                                         | IMPRIMIR<br>Se le proporcionará un instificante de envío que le servirá como resenardo de su solicitud y que deberá imprimir para su posterior presentación                                                                                                    |
|                                                           | Comenzar >                                                                                                    |

En la siguiente pantalla 2 Rellenar pulse sobre BECAS EXCENCIÓN TASAS

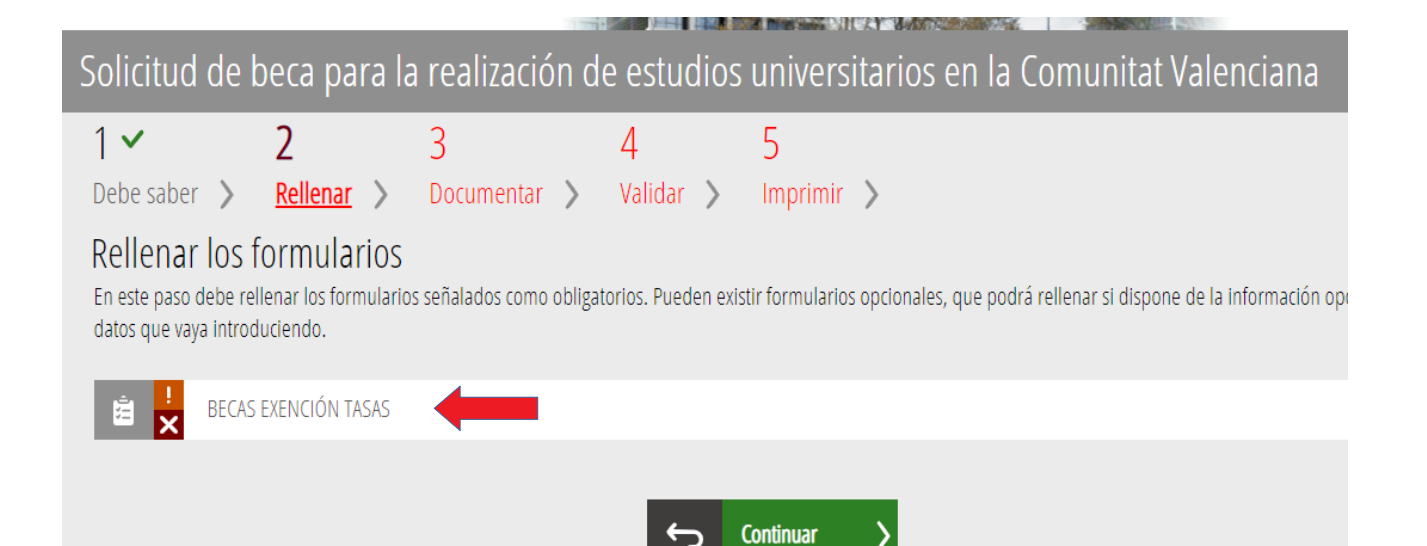

#### Complete los DATOS PERSONALES:

- 🚹 Los datos personales son los del/la estudiante que solicita la beca.
- 2 Pulsar sobre ¿Qué es el IDESP? o ¿Qué es el IXESP? para más información.
- 3 Datos de la residencia administrativa del/la estudiante (empadronamiento).
- 4 No olvide cumplimentar el número de teléfono móvil y el correo electrónico correctamente.

| TIPO DE<br>DOCUMENTO * | NIF/NIE * | IDESP ¿Qué es? 2           | IXESP/CERTIFICADO UE ¿Qué es? | FECHA DE VALIDEZ DEL NIF |      |
|------------------------|-----------|----------------------------|-------------------------------|--------------------------|------|
| NIF                    | ,         |                            |                               |                          |      |
| 1º APELLIDO *          |           | 2º APELLIDO                | NOMBRE *                      | FECHA DE NACIMIENTO *    |      |
|                        |           |                            |                               |                          |      |
| NACIONALIDAD *         |           | PROVINCIA *                | MUNICIPIO *                   | CP *                     |      |
|                        | Q         | <mark>ش</mark>             | Q 💼                           | Q 🔟                      |      |
| TIPO DE VÍA \star      |           | IOMBRE DE LA VÍA PÚBLICA * |                               | NÚM. * ESC. PIS          | PTA. |
| Escoge una             | opción 📍  | 3                          |                               |                          |      |
| TELÈFON TEL            | EF. MÓVIL | REO ELECTRÓNICO *          | ESTADO CIVIL *                | DISCAPACIDAD * SEXO *    |      |
|                        | 4         |                            | Escoge una op 🔻               | Escoge ur * Escoge u     | r    |

Siga cumplimentado los siguientes campos:

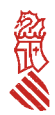

| ¿Solicita beca para estudios de Máster Universitario? *                                                                                                    |    |
|----------------------------------------------------------------------------------------------------|----|
| Escoge una opción 🔻                                                                                                    |    |
| UNIVERSIDAD *                                                                                                    |    |
| CENTRO                                                                                                    |    |
| TITULACIÓN (SI cursa una doble titulación indíque sólo la titulación principal)                                                                                                    | ĺ. |
| ¿Ha solicitado o va a solicitar ayuda para estos estudios en la convocatoria del Ministerio de Educación?                                                                                                    |    |
| Escoge una opción 🔻                                                                                                    |    |
|                                                                                                    |    |
| OTROS ESTUDIOS UNIVERSITARIOS (los campos marcados con (*) son obligatorios)                                                                                                    |    |
| C OTROS ESTUDIOS UNIVERSITARIOS (los campos marcados con (*) son obligatorios)<br>¿Posee algún tipo de titulación universitaria? *                                                                                                    |    |
| C OTROS ESTUDIOS UNIVERSITARIOS (los campos marcados con (*) son obligatorios)<br>¿Posee algún tipo de titulación universitaria? *<br>Escoge una opción<br>EN CASO AFIRMATIVO INDIQUE:                                                                      |    |
| C OTROS ESTUDIOS UNIVERSITARIOS (los campos marcados con (*) son obligatorios)<br>¿Posee algún tipo de titulación universitaria? *<br>Escoge una opción •<br>EN CASO AFIRMATIVO INDIQUE:<br>TITULACIÓN UNIVERSITARIA                                        |    |
| C OTROS ESTUDIOS UNIVERSITARIOS (los campos marcados con (*) son obligatorios)<br>¿Posee algún tipo de titulación universitaria? *<br>Escoge una opción •<br>EN CASO AFIRMATIVO INDIQUE:<br>TITULACIÓN UNIVERSITARIA<br>UNIVERSIDAD DE OBTENCIÓN DEL TÍTULO |    |

En el apartado **D** se cumplimentarán los datos de cada uno de los miembros que forman la unidad familiar referidos a 31 de diciembre del año 2018.

Los datos a cumplimentar en la **AUTORIZACIÓN** dependerán del tipo de documento seleccionado (NIF / NIE / SIN NIF ni NIE):

- Autorización en caso de disponer de NIF.
- 2 Autorización en caso de disponer de NIE.
- 3 La fecha de nacimiento deberá cumplimentarse obligatoriamente, con independencia del tipo de documento. En caso de elegir la opción "SIN NIF/NIE" será el único campo que deberá cumplimentar en la autorización.

| D DATOS FAMILIA                                                                                                    | RES REFER                                                           | IDOS                            | A 31/12 (miembros d                                                                                | e la familia                                               | que resid                                            | en en el domicilio f                                                                       | amiliar)                                                 |                                           |
|----------------------------------------------------------------------------------------------------|---------------------------------------------------------------------|---------------------------------|----------------------------------------------------------------------------------------------------|------------------------------------------------------------|------------------------------------------------------|--------------------------------------------------------------------------------------------|----------------------------------------------------------|-------------------------------------------|
| En este apartado debe introducir los datos de los familiares que estaban residiendo con usted a fecha 31/12 del año anterior de la convocatoria (no se incluirán los<br>hermanos que tengan 25 o más años en dicha fecha, salvo que tengan alguna discapacidad). |                                                                     |                                 |                                                                                                    |                                                            |                                                      | ncluirán los                                                                               |                                                          |                                           |
| En los casos en que el sol<br>económicos propios suficien<br>curso escolar.                                                                                                    | icitante alegue<br>ntes que permit                                  | su inde<br>an dich              | ependencia familiar y económ<br>a independencia, así como la                                       | ica, cualquiera o<br>titularidad o el a                    | que sea su e<br>Iquiler de su                        | stado civil, deberá acredita<br>domicilio habitual, que sei                                | ar que cuenta c<br>rá el que habita                      | .on medios<br>durante el                  |
| En cualquier momento del p                                                                                                    | rocedimiento, s                                                     | e podrá                         | i requerir la aportación de los c                                                                  | locumentos origi                                           | nales que acr                                        | editen la situación de indep                                                               | endencia.                                                |                                           |
| DATOS MIEMBRO 1:                                                                                                    |                                                                     |                                 |                                                                                                    |                                                            |                                                      |                                                                                            |                                                          |                                           |
| PARENTESCO                                                                                                    |                                                                     | TIPO                            | DE DOCUMENTO                                                                                       | NIF/NIE                                                    |                                                      |                                                                                            |                                                          |                                           |
| Escoge una opción                                                                                                    | •                                                                   | Es                              | coge una opción                                                                                    | •                                                          |                                                      |                                                                                            |                                                          |                                           |
| 1° APELLIDO 2° A<br>ESTADO CIVIL                                                                                                    |                                                                     | 2° A                            | 2° APELLIDO                                                                                        |                                                            | NOMBRE                                               |                                                                                            |                                                          |                                           |
|                                                                                                    |                                                                     | DISCAPACIDAD                    |                                                                                                    |                                                            |                                                      |                                                                                            |                                                          |                                           |
| Escoge una opción                                                                                                    | Escoge una opción • Esco                                            |                                 | Escoge una opci 🔻                                                                                  |                                                            |                                                      |                                                                                            |                                                          |                                           |
| El abajo firmante, autoriza<br>patrimonio familiares a efect<br>en el Sistema de Verificación<br>consulta del grado de discap                                                                                                    | a la Conselleri<br>tos de esta beca<br>o de Datos de Id<br>pacidad. | a de In<br>, a travé<br>entidad | novación, Universidades, Cien<br>és de las correspondientes adm<br>I, la condición de familia nume | cia y Sociedad I<br>inistraciones púl<br>rosa general o e: | Digital a obte<br>olicas; el cons<br>special; la cor | ner los datos necesarios p<br>entimiento para la verificaci<br>ndición de familia monopara | iara determinar<br>ión de sus datos<br>ental general o e | su renta y<br>personales<br>Ispecial y la |
| AUTORIZA / NO AUTORIZA                                                                                                    | MOTIVO NO A                                                         | UTORIZ                          | ACIÓN                                                                                              |                                                            |                                                      |                                                                                            |                                                          |                                           |
| Escoge una op *                                                                                                    |                                                                     |                                 |                                                                                                    |                                                            |                                                      |                                                                                            |                                                          |                                           |
| IDESP/NUM SOPORTE DEL DNI ¿Qué es? TII                                                                                                    |                                                                     | TIENE FECHA DE VAL              | A DE VALIDEZ?                                                                                      |                                                            | FECHA VALIDEZ                                        |                                                                                            |                                                          |                                           |
| 1                                                                                                    |                                                                     |                                 | Escoge una c                                                                                       | pción                                                      |                                                      |                                                                                            |                                                          |                                           |
| IXESP DEL NIE/CERTIFICADO                                                                                                    | UE ¿Qué es?                                                         |                                 | FECHA NACIMIENTO                                                                                   | 1                                                          |                                                      |                                                                                            |                                                          |                                           |

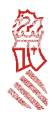

#### **E** SITUACIONES QUE DECLARA LA PERSONA SOLICITANTE:

- Para poder marcar la casilla de familia numerosa, se ha de estar en posesión del título de familia numerosa emitido por el organismo competente. Deberá indicar la fecha de caducidad del título.
- Para poder marcar la casilla de familia monoparental, se ha de estar en posesión del título de familia monoparental emitido por el organismo competente. Cuando marque dicha casilla, el sistema marcará automáticamente la casilla de «Familias con un progenitor»......, pero no deberá aportar ninguna documentación.

|   | E SITUACIONES QUE DECLARA EL SOLICITANTE                                                                                                    |                                                                              |                          |
|---|----------------------------------------------------------------------------------------------------|------------------------------------------------------------------------------|--------------------------|
|   | Marque, en caso de encontrarse en alguna de ellas, las casillas referidas a la/las situaciones que se indican.                                                                                                    |                                                                              |                          |
|   | Circunstancias alegadas en las que no es necesaria la aportación de la documentación justificativa al dar la autor<br>Ciencia y Sociedad Digital consultar dichos datos.                                                             | ización a la Conselleria de Innovaci                                         | ón, Universidades,       |
| 1 | Família numerosa (indique el tipo)                                                                                                    | FECHA CADUCIDAD TÍTULO                                                       |                          |
|   | (*) En el caso de familia numerosa indicar el número de hermanos, incluido el solicitante, o hijos del solicitante:                                                                                                    |                                                                              |                          |
| 2 | Família monoparental (indique el tipo)                                                                                                    | FECHA CADUCIDAD TÍTULO                                                       |                          |
|   | (*) En el caso de familia monoparental indicar el número de hermanos, incluido el solicitante, o hijos del solicitant                                                                                                    | te:                                                                          |                          |
|   | Condición de minusvalía igual o superior al 33% del solicitante o hermanos o hijos del solicitante (indicar núm                                                                                                    | nero de afectados)                                                           |                          |
|   | Condición de minusvalía igual o superior al 65% del solicitante o hermanos o hijos del solicitante (indicar núm                                                                                                    | nero de afectados):                                                          |                          |
|   | Circunstancias alegadas en las que es necesaria la aportación de la documentación justificativa. <ul> <li>Hermanos menores de 25 años, fuera del domicilio familiar por estudios universitarios incluido el solicitante (</li> </ul> | (indicar número):                                                            |                          |
|   | Orfandad absoluta del solicitante siendo este menor de 25 años                                                                                                    |                                                                              |                          |
|   | Algún miembro de la unidad familiar obtiene rentas en el extranjero (indique la cantidad en euros):                                                                                                    | €                                                                            |                          |
|   | Familias con un progenitor en caso de viudedad, separación, divorcio o no convivencia de los padres del solici defunción, sentencia de separación o de divorcio y/o convenio regulador o documento público de medidas so             | itante. Se aportara según proceda: o<br>obre el cuidado y educación de los h | certificado de<br>iljos. |
|   |                                                                                                    |                                                                              |                          |

🔲 El solicitante es el único miembro de la unidad familiar.

La respuesta a la pregunta "¿ES MAYOR DE 18 AÑOS?" el sistema la cumplimenta automáticamente dependiendo de la edad de la persona solicitante a la fecha de fin de plazo de presentación de solicitudes. Si no es mayor de edad, el sistema lo cumplimentará automáticamente con los datos del progenitor que haya puesto en primer lugar en los datos de los miembros de la unidad familiar.

| F DECLARACIÓN                                                                                                    |                                             |                                                                                     |                               |                                                   |         |
|----------------------------------------------------------------------------------------------------|---------------------------------------------|-------------------------------------------------------------------------------------|-------------------------------|---------------------------------------------------|---------|
| ES MAYOR DE 18 AÑOS? *                                                                                                    |                                             | PADRE/MADRE/TUTOR LEGAL                                                             |                               |                                                   |         |
| Escoge una opción                                                                                                    | Ψ.                                          | Escoge una opción                                                                   |                               |                                                   |         |
| TIPO DE DOCUMENTO                                                                                                    | NÚMERO DE DO                                | CUMENTO                                                                             |                               |                                                   |         |
| Escoge una opción 🔹                                                                                                    |                                             |                                                                                     |                               |                                                   |         |
| IDESP/NUM SOPORTE DEL DNI ¿Qué es?                                                                                                    |                                             | TIENE FECHA DE VALIDEZ?                                                             |                               | FECHA VALIDEZ                                     |         |
|                                                                                                    |                                             | Escoge una opción                                                                   |                               |                                                   |         |
| IXESP DEL NIE/CERTIFICADO UE ¿Qué es?                                                                                                  |                                             | FECHA NACIMIENTO                                                                    |                               |                                                   |         |
| El solicitante y el padre, madre o tutor, en<br>-Que aceptan las bases de la convocatoria<br>-Oue todos los datos incoroorados a la so | el supuesto de ser<br>icitud se aiustan a l | menor de edad no emancipado, declar<br>la realidad                                  | an bajo su r                  | esponsabilidad solidaria:                         |         |
| -Que quedan enterados de que la inexact<br>-Que tienen conocimiento de la incompati                                                    | tud de las circunsta<br>bilidad de estas be | ancias declaradas dará lugar a la denega<br>cas con cualquier otra avuda o beca par | ación o revo<br>ra la misma ( | tación de la beca o ayuda.<br>o similar actividad |         |
| -Que no se encuentra incluido en ninguna                                                                                               | de las circunstanci                         | as recogidas en los artículos 13 y 34.5 d                                           | e la Ley 38/2                 | 2003, de 17 de noviembre, General de              | Subvend |

#### finalizar el formulario de solicitud, cumplimentará los siguientes apartados:

Para

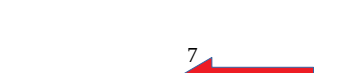

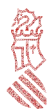

#### G NOTIFICACIONES POR MEDIOS ELECTRÓNICOS

| Indica si desea recibir las notificaciones, de manera exclusiva, por medios electrónicos. * |   |
|---------------------------------------------------------------------------------------------|---|
| Sí                                                                                          | • |

### H AUTORIZACIÓN

El solicitante, mediante la firma digital de esta solicitud, autoriza a la Conselleria de Innovación, Universidades, Ciencia y Sociedad Digital a obtener los datos necesarios para determinar su rendimiento académico; su renta y patrimonio familiares a efectos de esta beca, a través de las correspondientes administraciones públicas; el consentimiento para la verificación de sus datos personales en el Sistema de Verificación de Datos de Residencia e Identidad y del servicio de consulta de datos de residencia legal; la condición de familia numerosa general o especial; la condición de familia monoparental general o especial; la consulta de discapacidad, la condición de becado por el Ministerio de Educación y la consulta de estar en posesión de un titulo universitario oficial.

Asimismo los solicitantes podrán otorgar dicho consentimiento para consultar, a las correspondientes administraciones, los datos relativos al cumplimiento de las obligaciones tributarias con la Administración del Estado, con la Administración de la Generalitat y con la Seguridad Social.

| AUTORIZA / NO AUTORIZA                                                                                                    |
|----------------------------------------------------------------------------------------------------|
| Sí 🔻                                                                                                    |
| MOTIVO NO AUTORIZACIÓN                                                                                                    |
|                                                                                                    |
| En el caso de no dar su autorización, el solicitante deberá remitir a la Dirección General de Universidades, Investigación y Ciencia (Av. Campanar, 32 - 46015 VALENCIA)<br>la siguiente documentación: |
| -Certificado de empadronamiento del solicitante.                                                                                                    |
| -Certificado de renta del último ejercicio expedido por la Agencia Estatal de Administración Tributaria (AEAT) de todos los miembros computables de la solicitud.                                       |
| -Certificado de bienes inmuebles, expedido por la Dirección General del Catastro, de todos los miembros computables de la solicitud.                                                                    |
| -Copia del Documento Nacional de Identidad (DNI) o del Número de Identidad de Extranjero (NIE) de todos los miembros computables de la solicitud mayores de 14<br>años.                                 |
| -Título de familia numerosa general o especial.                                                                                                    |
| -Título de familia monoparental general o especial.                                                                                                    |

-Reconocimiento del Grado de discapacidad.

Los datos de carácter personal contenidos en esta solicitud podrán ser incluidos en un fichero para su tratamiento por la Dirección General de Universidades como titular responsable del fichero, en el uso de sus funciones propias que tienen atribuidas y en el ámbito de sus competencias. Así mismo, se le informa de la posibilidad de ejercer los derechos de acceso, rectificación, cancelación yo posición, todo ello de conformidad con lo establecido en los artículos 15 y ss. del Reglamento (UE) 2016/679 del Parlamento Europeo y del Consejo de 27 de abril de2016 (DOUE de 04/05/2016. Puede consultar información adicional y detallada sobre protección de datos en http://www.ceice.gva.es/aviso-legal.

## Una vez hayamos cumplimentado las casillas que correspondan, hay que pulsar sobre $\checkmark$ Envía , situado en la esquina superior derecha

|                           |                                                                                                    | V Envía                                                   |                       | X                       |                          |                                                                                                    |                                                                                                    |
|---------------------------|----------------------------------------------------------------------------------------------------|-----------------------------------------------------------|-----------------------|-------------------------|--------------------------|----------------------------------------------------------------------------------------------------|----------------------------------------------------------------------------------------------------|
|                           |                                                                                                    |                                                           |                       |                         |                          |                                                                                                    |                                                                                                    |
|                           |                                                                                                    |                                                           |                       |                         |                          |                                                                                                    |                                                                                                    |
| uida                      | amente pulsarer                                                                                                    | mos en Continuar                                          | >                     |                         |                          |                                                                                                    |                                                                                                    |
| Rellen                    |                                                                                                    | 100 B                                                     |                       |                         |                          |                                                                                                    |                                                                                                    |
|                           | ar los formularios                                                                                                    |                                                           |                       |                         |                          |                                                                                                    |                                                                                                    |
| En este pa                | IAT IOS TOTMUIATIOS<br>aso debe rellenar los formularios señalados co<br>que voca introducionado                            | omo obligatorios. Pue <mark>d</mark> en existir formulari | s opcionales, que poc | drá rellenar si dispon  | ne de la información opo | tuna, y formularios dependiente                                                                                                | es, que podrán ser requ                                                                                                    |
| En este pa<br>los datos   | I <mark>ar lOS fOrmulariOS</mark><br>aso debe rellenar los formularios señalados co<br>que vaya introduciendo.              | omo obligatorios. Pueden existir formulari                | s opcionales, que por | ıdrá rellenar si dispon | ne de la información opo | tuna, y formularios dependiente                                                                                                | es, que podrán ser requ                                                                                                    |
| En este pa<br>los datos i | Iar los formularios<br>aso debe rellenar los formularios señalados co<br>que vaya introduciendo.<br>FORMULARIO DE SOLICITUD | omo obligatorios. Pueden existir formulari                | s opcionales, que poc | ıdrá rellenar si dispon | ne de la información opo | tuna, y formularios dependiente Iconografía Formulario (                                                                       | es, que podrán ser requ<br>entre entre |
| En este pa<br>los datos   | Iar los formularios<br>aso debe rellenar los formularios señalados co<br>que vaya introduciendo.                            | omo obligatorios. Pueden existir formulari                | s opcionales, que poc | idrá rellenar si dispon | ne de la información opo | tuna, y formularios dependiente<br>Iconografía<br>I Formulario (<br>2 Formulario (                                             | es, que podrán ser requ<br>C<br>abligatorio<br>opcional                                                                                                    |
| En este pa<br>los datos o | Iar los formularios<br>aso debe rellenar los formularios señalados co<br>que vaya introduciendo.                            | omo obligatorios. Pueden existir formulari                | s opcionales, que por | ıdrá rellenar si dispon | ne de la información opo | tuna, y formularios dependiente<br>Iconografía<br>Pormulario (<br>Pormulario (<br>Pormulario (<br>Pormulario (<br>Pormulario ( | zs, que podrán ser requ<br>e<br>obligatorio<br>opcional<br>dependiente                                                                                                    |

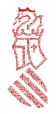

**Documentar**, adjuntaremos los documentos, en **formato pdf**, necesarios para justificar las circunstancias alegadas, en el caso de que haya marcado alguna de las siguientes casillas:

Hermanos o hermanas menores de 25 años fuera del domicilio familiar por estudios universitarios (siempre que haya más de uno, incluida la persona solicitante de la beca), deberá aportar:

documento que acredite que cursan estudios universitarios (**copia de la matrícula universitaria del hermano o hermana**) y residen fuera del domicilio familiar (**contrato de alquiler**) (máximo 3 Mb).

- Orfandad absoluta de la persona solicitante siendo este menor de 25 años: aportará documento que acredite la situación de orfandad (máximo 1 Mb).
- Algún miembro de la unidad familiar obtiene rentas en el extranjero: aportará la documentación que lo acredite (máximo 5 Mb).
- Familias con un progenitor en caso de viudedad, separación, divorcio o no convivencia de los padres del solicitante. Se aportará, según proceda: certificado de defunción, sentencia de separación o divorcio y/o convenio regulador o documento público de medidas sobre el cuidado y educación de los hijos (máximo 4 Mb).
- La persona solicitante es el único miembro de la unidad familiar. Se aportará documentos que justifiquen que cuenta con los medios económicos propios suficientes, así como la titularidad o el alquiler de su domicilio habitual (máximo 5 Mb).

Si aún no dispone de toda la documentación necesaria, puede volver al paso anterior y cerrar el ASISTENTE DE TRAMITACIÓN. Podrá retomarlo en cualquier momento puesto que el asistente conserva hasta cuatro sesiones iniciadas.

| 1 ✓<br>Debe sat | er >       | 2 ✓<br>Rellenar 〉  | 3<br>Documentar     | 4              | gistrar 〉      | 5<br>Guardar  | >             |             |                 |                  |                  |      |              |              |          |    |
|-----------------|------------|--------------------|---------------------|----------------|----------------|---------------|---------------|-------------|-----------------|------------------|------------------|------|--------------|--------------|----------|----|
| Docun           | nentar     | la tramita         | ción                |                |                |               |               |             |                 |                  |                  |      |              |              |          |    |
| En este pa      | so debe ad | juntar los docum   | entos señalados com | no obligatorio | s. Pueden exis | tir documento | s opcionales, | que podrá a | djuntar si disp | one de la inform | nación oportuna. |      |              |              |          |    |
| 0               | Herman     | os menores de 2    | 5 años              |                |                |               |               |             |                 |                  |                  | lcon | ografía      |              |          |    |
|                 | a funda    |                    | Police and          |                |                |               |               |             |                 |                  |                  | 1    | Documento ol | oligatorio   |          |    |
|                 | Orranda    | d absoluta del so  | incitante           |                |                |               |               |             |                 |                  |                  | ?    | Documento op | cional       |          |    |
| Ø 🚽             | Rentas e   | en el extranjero   |                     |                |                |               |               |             |                 |                  |                  | Ø    | Documento de | pendiente    |          |    |
| 0               | El solicit | ante es el único r | niembro de la unida | d familiar     |                |               |               |             |                 |                  |                  | ×    | Documento no | anexado      |          |    |
|                 | 3          |                    |                     |                |                |               |               |             |                 |                  |                  | ~    | Documento ar | exado o paso | completa | do |
|                 |            |                    |                     | - I            | vu ک           | leive         |               |             |                 |                  |                  |      |              |              |          |    |

Iremos anexando los documentos correspondientes a las situaciones alegadas y luego pulsaremos sobre Anexa

| Documento a anexar                                                          |                                     |  |  |  | × | Anexa | × |
|-----------------------------------------------------------------------------|-------------------------------------|--|--|--|---|-------|---|
| Anexar                                                                      |                                     |  |  |  |   |       |   |
| El tamaño máximo permitido es de <b>3MB</b> . Y la exten<br>Desde mi equipo | nsión permitida es PDF.             |  |  |  |   |       |   |
| 6 8 9                                                                       |                                     |  |  |  |   |       |   |
| Título del documento:                                                       | Contrato de alquiler de alumno      |  |  |  |   |       |   |
|                                                                             | 0.3 MB                              |  |  |  |   |       |   |
|                                                                             | Contrato de alquiler del alumno.pdf |  |  |  |   |       |   |
|                                                                             | Elimina                             |  |  |  |   |       |   |
|                                                                             |                                     |  |  |  |   |       |   |

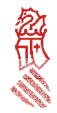

En la pestaña 4 <u>Registrar</u>, comprobaremos que hemos anexado todos los documentos necesarios y pulsaremos sobre Registra >

| 1 ✓ 2 ✓ .<br>Debe saber 〉 Rellenar 〉                                 | 3 🗸<br>Docur | mentar    | >         | 4<br>Regis | trar )   | >        | 5<br>Guardar | >        |           |            |         |           |          |          |           |       |    |  |  |  |  |  |  |
|----------------------------------------------------------------------|--------------|-----------|-----------|------------|----------|----------|--------------|----------|-----------|------------|---------|-----------|----------|----------|-----------|-------|----|--|--|--|--|--|--|
| Registrar la solicitud<br>Antés de registrar su solicitud, le mostra | mos ún re:   | sumen de  | e la info | ormación   | proporc  | ionadi   | a. Por favo  | r revise | que és ci | orrecta, y | a que u | na véz re | gistrada | no podrá | i modific | arla. |    |  |  |  |  |  |  |
| Formularios rellenados                                               |              |           |           |            |          |          |              |          |           |            |         |           |          |          |           |       |    |  |  |  |  |  |  |
| 📋 Formulario de solicitud                                            |              |           |           |            |          |          |              |          |           |            |         |           |          |          |           |       |    |  |  |  |  |  |  |
| Anexos aportados                                                     |              |           |           |            |          |          |              |          |           |            |         |           |          |          |           |       |    |  |  |  |  |  |  |
| 🥖 Contrato de alguiler de alumno                                     |              |           |           |            |          |          |              |          |           |            |         |           |          |          |           |       |    |  |  |  |  |  |  |
| Recuerde que una vez rej                                             | jistrada, n  | o podrá i | modifi    | carla.     | 34       |          | 98           |          | 24        |            | 48      |           | 10       |          | -92       |       | 34 |  |  |  |  |  |  |
|                                                                      |              | 10        | -         |            |          | ÷.       | 10           |          |           | - to:      | de.     | - St      | -        |          | - de      | de la |    |  |  |  |  |  |  |
|                                                                      |              |           |           |            |          |          |              |          |           |            |         |           |          |          |           |       |    |  |  |  |  |  |  |
|                                                                      |              |           |           |            | <u>'</u> | <u>،</u> | Registra     | ۰.       | >         |            |         |           |          |          |           |       |    |  |  |  |  |  |  |

#### Aparecerán las siguientes pantallas

|                                                          | Firma electrónica                                                    |
|----------------------------------------------------------|----------------------------------------------------------------------|
| <i>i</i> , Está seguro de querer registrar la solicitud? | Se va a redirigir a FIRe para realizar la firma electrónica. Una vez |
| Recuerde que una vez registrada no podrá modificarla     | finalizada la firma, se retornará al asistente para continuar la     |
| <i>con po</i>                                            | tramitación.                                                         |

Después de pulsar en Aceptar, elegiremos el sistema para firmar la solicitud.

Existen dos formas de **firmar**: mediante el sistema **cl@ve** o mediante **autofirm@**. Si elegimos **autofirm@**, se inicia el proceso para firmar mediante el certificado digital instalado en nuestro navegador web, tal como mostramos a continuación:

| FIRma Electrónica - FIRe                                                                                                    | FIRma Electrónica - FIRe                                                                                             |
|----------------------------------------------------------------------------------------------------|----------------------------------------------------------------------------------------------------|
| Seleccione el sistema de firma                                                                                                    | Firma con certificado local                                                                                          |
| cl@v <u>e</u> autofirm@                                                                                                    | Firmar                                                                                                    |
| Firma con CBaye Firma<br>Utilis un centificado de Interna Utilise un centificado<br>de CIQve o realica su<br>solicitad in o dispone de el. claves de un arevagador o | Advertencia: La linna se va a realizar con AutoFinna. Asogúrese do tener instalado <u>AutoFinna 1.5 o superior</u> . |
| acjado en tarjeta meligeme.<br>Acceder > Acceder >                                                                                                    | • Voive                                                                                                    |
| Cancelar                                                                                                    | Firma con certificado local                                                                                          |
|                                                                                                    |                                                                                                    |
|                                                                                                    | Este enlace debe ser abierto con una aplicación.<br>Enviar a:                                                        |
| Diálogo de Seguridad                                                                                                    | AutoFirma                                                                                                    |
| Seleccione un certificado                                                                                                    | Elija otra aplicación Elegir                                                                                         |
| C Emisor: ACCVCA-120. Uso: firma y substitución<br>Valida desde: 23/12/2016 hara 22/12/2016<br>Hasa dic aouí para ver las propiedades del certificado                |                                                                                                    |
| NIF:<br>Emisor: ACCVCA-120. Uso: Firma y autenticación<br>Valido desde: 22/03/2017 hasta 21/03/2020<br>Haca dic aquí para ver las ropicidados del certificado        | <u>R</u> ecordar mi elección para los enlaces afirma.                                                                |
| fin Aceptar Cancelar                                                                                                    | Cancelar Abrir enlace                                                                                                |

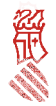

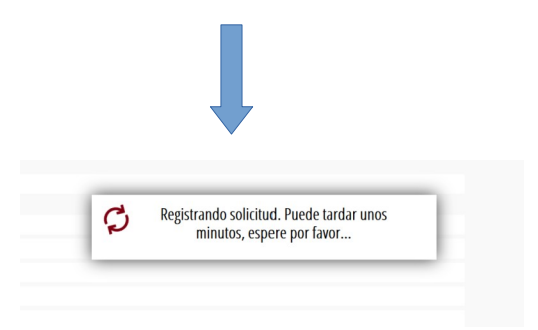

Finalmente, saldrá el siguiente mensaje

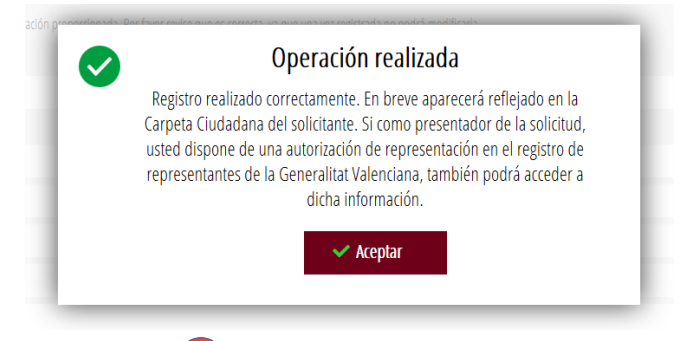

Y podrá descargar el justificante 1 para guardarlo en su ordenador o podremos ver detalles del mismo 2

| 1~                                          | 2~                                         | 3~                        | 4~                                                                              | 5~                                                                                                    |                                                   |                               |                       |                   |             |             |               |        |       |  |   |     |    |  |
|---------------------------------------------|--------------------------------------------|---------------------------|---------------------------------------------------------------------------------|----------------------------------------------------------------------------------------------------|---------------------------------------------------|-------------------------------|-----------------------|-------------------|-------------|-------------|---------------|--------|-------|--|---|-----|----|--|
| Debe saber                                  | Relenar )                                  | Documentar >              | Registrar                                                                       | Guardar )                                                                                                    |                                                   |                               |                       |                   |             |             |               |        |       |  |   |     |    |  |
| Imprimir la solici                          | itud                                       |                           |                                                                                 |                                                                                                    |                                                   |                               |                       |                   |             |             |               |        |       |  |   |     |    |  |
| 🗸 La solici                                 | iud se ha registra                         | do correctamente.         |                                                                                 |                                                                                                    |                                                   |                               |                       |                   |             |             |               |        |       |  |   |     |    |  |
| Justificante del ro<br>Es recorrendable que | <mark>:gistro</mark><br>svigiarde en su eq | uipo el justificante de r | egisteo firmado digital                                                         | nence. Si deces impri                                                                                                    | nir una copia en p                                | epel ya e la s                | version împrimible,   | que generali      | un cócigo d | e seguridad | sabre el decu | mentu, |       |  |   | -   |    |  |
|                                             |                                            | -                         |                                                                                 |                                                                                                    |                                                   |                               |                       |                   |             |             |               |        |       |  |   | U   |    |  |
| A Dealle                                    | del justilicante                           | 2                         |                                                                                 |                                                                                                    |                                                   |                               |                       |                   |             |             |               |        |       |  | 0 | > ₺ | ⊥. |  |
| Datos del registro                          | ,                                          |                           |                                                                                 |                                                                                                    |                                                   |                               |                       |                   |             |             |               |        |       |  |   |     |    |  |
| . HÚMERÓ                                    |                                            |                           |                                                                                 | FECHA                                                                                                    |                                                   |                               | SOLICITANTE           |                   |             |             |               |        |       |  |   |     |    |  |
| 05701/2019/9                                |                                            |                           |                                                                                 |                                                                                                    |                                                   |                               | (1) (12)              |                   |             |             |               |        |       |  |   |     |    |  |
| . #SUMTO.                                   |                                            |                           |                                                                                 |                                                                                                    |                                                   |                               |                       |                   |             |             |               |        |       |  |   |     |    |  |
| SOLICI UD DE                                | BECAS PARA EL ALU                          | MNADO QUE REALIZA E       | STUDIOS EN LOS CENT                                                             | ROS ASOCIADOS DE LA                                                                                                    | UNED EN LA COM                                    | UNITAT VAL                    | ENCIANA               |                   |             |             |               |        |       |  |   |     |    |  |
| Documentación                               |                                            |                           |                                                                                 |                                                                                                    |                                                   |                               |                       |                   |             |             |               |        |       |  |   |     |    |  |
| Formularios n                               | ellenados                                  |                           |                                                                                 |                                                                                                    |                                                   |                               |                       |                   |             |             |               |        |       |  |   |     |    |  |
| 📋 Rec                                       | mulario de volicitud                       |                           |                                                                                 |                                                                                                    |                                                   |                               |                       |                   |             |             |               |        |       |  |   |     |    |  |
|                                             |                                            | : reį                     | Abriendo jus<br>Ha elegid<br><b>1 justi</b><br>que<br>de: 1<br>¿Qué det<br>© At | tificante.pdf<br>o abrir:<br><b>ficante.pdf</b><br>es: Adobe Ar<br>https://previs<br>pería hacer Fi<br>prir c <u>on Ad</u> | crobat Doc<br>.gva.es<br>refox con e<br>obe Acrob | cument<br>este arc<br>at Read | :hivo?<br>der DC (pro | edeterm           | inada)      |             | *             | ie ge  | nerar |  |   |     |    |  |
|                                             |                                            | loc                       | Gu                                                                              | <u>a</u> rdar archive                                                                                                    | o<br>omáticame                                    | ente pa                       | ra estos arc          | hivos a<br>Acepta | partir d    | le ahora    | a.<br>Iar     |        |       |  |   |     |    |  |

De esta forma la beca ha quedado presentada. El justificante ha de conservarlo por si se le requiere.

\_